#### Analisi dei Dati

**∽**°

Lezione 9 - Preprocessing dei dati

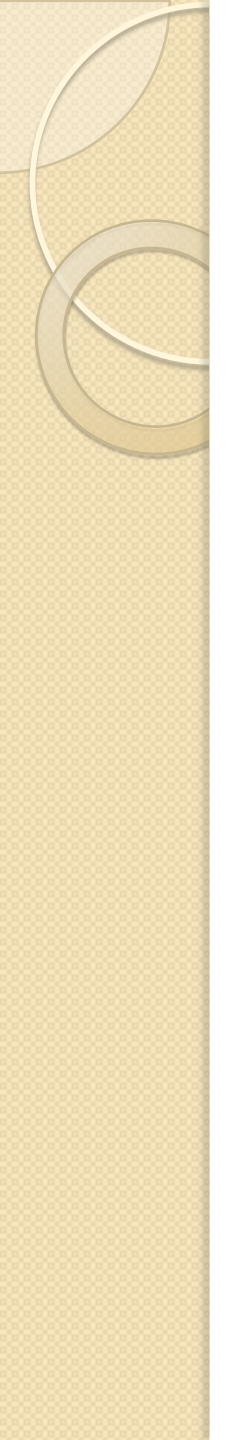

### Motivazioni

- I dati nel mondo reale sono sporchi
  - incompleti: mancano valori per gli attributi, mancano attributi importanti, solo valori aggregati
  - rumorosi: contengono errori e/o outliers
  - inconsistenti: contengono codici o nomi diversi per gli stessi dati
- Senza dati di qualità non c'è analisi di qualità
  - decisioni di qualita` debbono essere basate su dati di qualità
  - il data warehouse richiede una integrazione consistente di dati di qualità

#### Attività principali di pre-processing

- pulizia dei dati (data cleaning)
  - aggiunta di valori mancanti, aggiustamento dei dati rumorosi, identificazione e eliminazione degli outliers, soluzione delle inconsistenze
- Integrazione dei dati
  - integrazione di database, cubi e files
- Trasformazione dei dati
  - normalizzazione e aggregazione
- Riduzione dei dati
  - riduzione del volume dei dati mantenendo la qualità dell'analisi
- Discretizzazione dei dati

# Pulizia dei dati (data cleaning)

- aggiunta dei dati mancanti
- identificazione degli outliers e riduzione dei dati rumorosi
- correzione dei dati inconsistenti

### Dati mancanti

- I dati non sono sempre disponibili
  - molte tuple non hanno valori registrati per alcuni attributi, p.e. il reddito dei clienti nei dati delle vendite
- La mancanza dei dati puo`essere dovuta a:
  - malfunzionamento dei sistemi di acquisizione
  - cancellazione dovuta a inconsistenza con dati già registrati
  - dati non inseriti per incomprensione
  - certi dati possono non essere considerati importanti al momento dell'inserimento
  - mancanza di registrazione dei cambiamenti nei dati
- Ci può essere necessità di inferire i dati mancanti

## Trattamento dei dati mancanti

- ingnorare la tupla;
- aggiungere il valore mancante manualmente
- usare globalmente una costante per i valori mancanti: p.e. "non disponibile"
- usare il valor medio dell'attributo
- usare il valore più probabile dopo aver applicato una tecnica di inferenza (Bayesiana o albero di decisione)

### Dati con rumore

- Rumore: errore o varianza random sui valori di una variabile
- Valori scorretti di un attributo possono essere dovuti a:
  - strumenti difettosi di raccolta dati
  - problemi di immissione dei dati
  - problemi di trasmissione dei dati
  - limitazioni tecnologiche
  - inconsistenze nelle convenzioni di rappresentazione
- Ulteriori problemi che richiedono pulizia dei dati
  - record duplicati
  - dati incompleti
  - dati inconsistenti

## Trattamento del rumore dei dati

- Binning (partizionamento):
  - si ordinano i dati e si partizionano in bins (gruppi) di uguale dimensione)
  - si riducono le differenze (smoothing) all'interno dei bins o per valori medi, o per valori mediani, o per i valori min e max, ecc.
- Clustering
  - con algoritmi di clustering si individuano e rimouvono gli outliers
- Combinazione di ispezione automatica e manuale
  - determinare automaticamente i valori sospetti e farli controllare da un esperto
- Analisi di regressione
  - determina gli outliers e consente di avvicinarli alla curva (fitting sulla curva)

## Esempio di Binning

- supponiamo di avere la seguente lista di prezzi: 4,8,9,15,21,21,24,25,26,28,29,34
- Partizionamento in bins di uguale dimensione:
  - Bin 1:4,8,9,15
  - Bin 2:21,21,24,25
  - Bin 3: 26,28,29,34
- Smoothing usando la media:
  - Bin I:9,9,9,9
  - Bin 2: 23,23,23,23
  - Bin 3: 29,29,29,29
- Smoothing usando gli estremi dell'intervallo
  - Bin 1:4,4,4,15
  - Bin 2:21,21,25,25
  - Bin 3: 26, 26, 26, 34

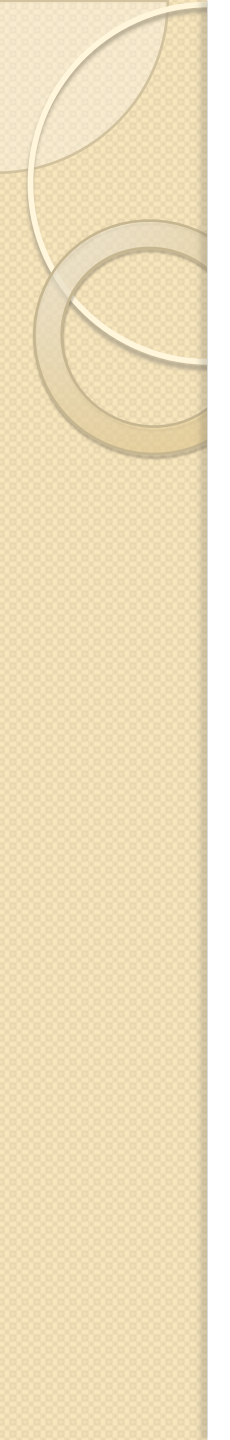

# Funzione SE (o IF)

- Specifica un test logico da eseguire e ritorna uno dei valori in base al risultato del test
- Sintassi: SE(Test; ThenValue; ElseValue)
  - Test è un valore o un'espressione qualsiasi che può dare come risultato VERO o FALSO.
  - ThenValue (facoltativo) è il valore restituito se il test logico è VERO.
  - ElseValue (facoltativo) è il valore restituito se il test logico è FALSO.

# Esercitazione (I)

- Usando il file HOMEDATA
  - Modificare i valori dei prezzi delle case in base a tre valori di soglia scelti in modo tale che ogni intervallo abbia la stessa ampiezza
  - Le etichette da utilizzare per i tre intervalli sono:
    - price\_low
    - price\_medium
    - price\_high

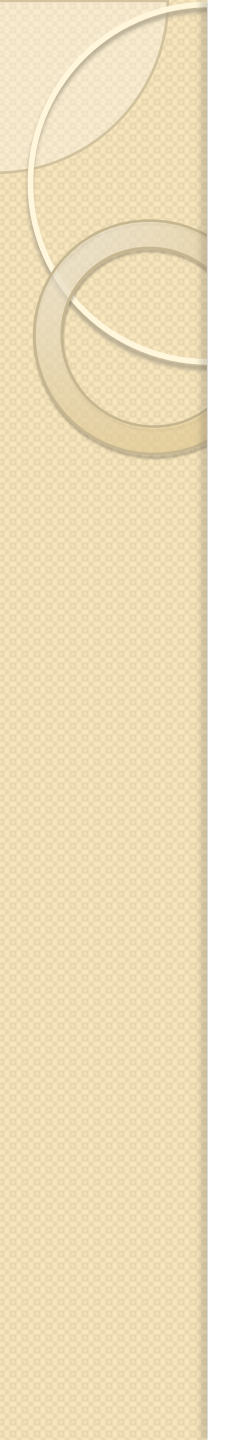

## Esercitazione (2)

- Ordinare i valori di Price, determinare il minimo (54000) e il massimo (215000) valore e suddividere il range totale (161000) in tre parti (53666)
- I valori soglia per i tre intervalli sono dunque:
  - 107666
  - 161333
  - 215000

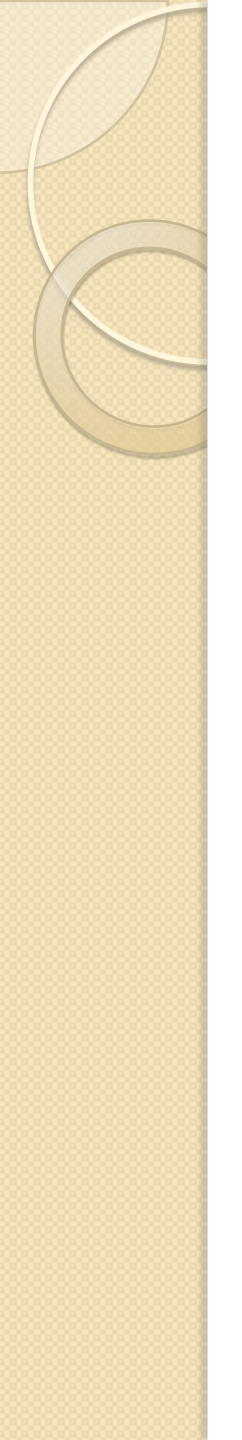

# Esercitazione (3)

- Aggiungiamo una colonna a destra e mettiamo come titolo, ad esempio, "Price label"
- I valori di questa nuova colonna saranno le tre label stabilite per i tre intervalli
- Confrontiamo ogni valore di Price con le tre soglie e, utilizzando la funzione SE (IF) inseriamo il valore opportuno

| 📖 🚚 🖊 🌾 |  |  | 70 | ¢ | .000 | .000 | 9 | ₹. |  | • 🔟 | • | D-C |
|---------|--|--|----|---|------|------|---|----|--|-----|---|-----|
|---------|--|--|----|---|------|------|---|----|--|-----|---|-----|

|            |            |             |   | _ |
|------------|------------|-------------|---|---|
| G          | Н          | I           | J |   |
| er Pending | Annual Tax | Price Label |   |   |
|            | 223        |             |   |   |
|            | 426        |             |   |   |
|            | 459        |             |   |   |
|            | 342        |             |   |   |
|            | 475        |             |   |   |
|            | 225        |             |   |   |
|            | 622        |             |   |   |

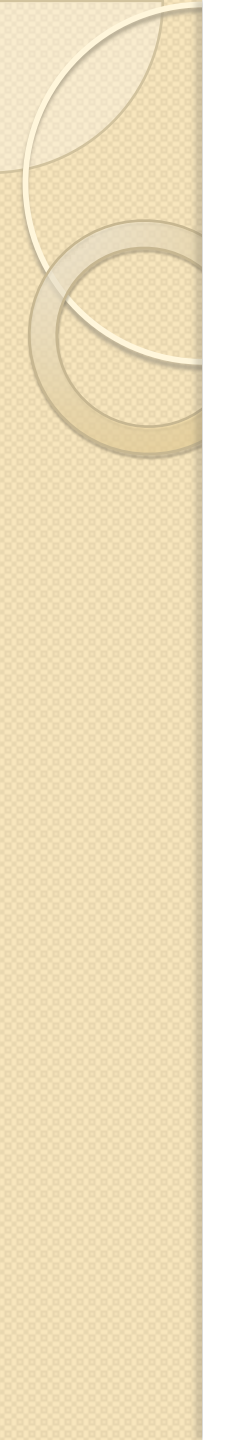

## Esercitazione (4)

- I valori da confrontare sono tre, seguiremo il seguente algoritmo
  - SE valore < I soglia
  - ALLORA "Price\_low"
  - ALTRIMENTI
    - SE valore < II soglia
    - ALLORA "Price\_medium"
    - ALTRIMENTI "Price\_high"
- Utilizzeremo due funzioni SE annidate

- Per comodità inseriamo le tre soglie sul foglio nelle celle A122:A124
- SE(A2<=\$A\$122;"Price\_low"; SE(A2<=\$A\$123;"Price\_medi um";"Price\_High"))

# Esercitazione (5)

- Estendiamo la formula a tutte le celle della colonna "Price Label"
- Nota: I il riferimento alle celle delle soglie è effettuato utilizzando il simbolo "\$" nelle coordinate (es. \$A\$122); in caso contrario, durante l'estensione della formula il riferimento sarebbe modificato in maniera progressiva: A123, A124,A125, ecc.
- Nota2: dato che avevamo ordinato i valori in senso crescente, le label risultanti sono anche esse ordinate. Sfruttiamo questa osservazione per commentare una strategia diversa di labeling

|   | : YP   | Alldi   | •     | 10  | - 0         |                         | = = =        |                     | do. 000. 🗘 o    | 8   <del>×</del> = ×=   ⊡ . |
|---|--------|---------|-------|-----|-------------|-------------------------|--------------|---------------------|-----------------|-----------------------------|
|   | 12:111 | 8       |       | = [ | =SE(A2<=\$/ | 4 <b>\$1</b> 22;"Price_ | low";SE(A2<= | \$A\$123;"Price_med | lium";"Price_Hi | gh"))                       |
| ſ |        | Α       | В     | С   | D           | E                       | F            | G                   | Н               | I                           |
|   | 76     | 105.000 | 1.680 | 13  | 4           | Yes                     | No           | No                  | 875             | Price_low                   |
|   | 77     | 107.000 | 1.464 | 22  | 2           | No                      | No           | No                  | 376             | Price_low                   |
| I | 78     | 108.000 | 2.200 | 26  | 4           | Yes                     | No           | No                  | 1.076           | Price_medium                |
| I | 79     | 110.000 | 1.657 | 20  | 4           | Yes                     | No           | No                  | 865             | Price_medium                |
|   | 80     | 110.900 | 1.740 | 4   | 3           | No                      | No           | No                  | 816             | Price_medium                |
|   | 81     | 111.000 | 1.630 | 15  | 3           | Yes                     | No           | Yes                 | 867             | Price_medium                |
|   | 82     | 112 500 | 1 710 | 16  | 1           | Vec                     | Vec          | No                  | 800             | Price medium                |

# Esercitazione (I)

- Usando il file HOMEDATA
  - Modificare i valori dei prezzi delle case in base a tre valori di soglia scelti in modo tale che ogni intervallo abbia la stessa ampiezza
  - Le etichette da utilizzare per i tre intervalli sono:
    - price\_low
    - price\_medium
    - price\_high

# Esercitazione (2)

- Come prima:
  - Ordinare i valori di Price, determinare il minimo (54000) e il massimo (215000) valore e suddividere il range totale (161000) in tre parti (53666)
  - I valori soglia per i tre intervalli sono dunque:
    - 107666
    - 161333
    - 215000

# Esercitazione (3)

- Aggiungere la colonna "Price Label"
- Nella prima cella inserire la stringa "Price\_low"

| 12 |        | 🔹 🏂 🗵 🗉     | = [ | Price_low |           |            |               |            |             |
|----|--------|-------------|-----|-----------|-----------|------------|---------------|------------|-------------|
|    | А      | В           | С   | D         | E         | F          | G             | Н          | I           |
| 1  | Price  | Square Feet | Age | Features  | NE Sector | Corner Lot | Offer Pending | Annual Tax | Price Label |
| 2  | 54.000 | 1.142       | 21  | 0         | No        | No         | No            | 223        | Price low   |
| 3  | 58.000 | 1.051       | 15  | 2         | No        | No         | No            | 426        |             |
| 4  | 60.000 | 1.198       | 14  | 4         | No        | No         | No            | 459        |             |
| 5  | 61.900 | 837         | 10  | 2         | Yes       | No         | No            | 342        |             |

- Scorriamo i valori della colonna "Price" fino a trovare un valore che supera la prima soglia (107666)
  - In corrispondenza di questo valore (il primo valore dell'intervallo successivo), inseriamo la stringa "Price\_medium" nella colonna di destra

|   | 178 |         | 🔹 🏂 🗵 : | = [P | rice_mediu | ım  |    |    |       |              |
|---|-----|---------|---------|------|------------|-----|----|----|-------|--------------|
| Γ |     | Α       | В       | С    | D          | E   | F  | G  | Н     | I            |
|   | 76  | 105.000 | 1.680   | 13   | 4          | Yes | No | No | 875   |              |
| ſ | 77  | 107.000 | 1.464   | 22   | 2          | No  | No | No | 376   |              |
|   | 78  | 108.000 | 2.200   | 26   | 4          | Yes | No | No | 1.076 | Price medium |
|   | 79  | 110.000 | 1.657   | 20   | 4          | Yes | No | No | 865   |              |
|   | 80  | 110 900 | 1 740   | 4    | 3          | No  | No | No | 816   |              |

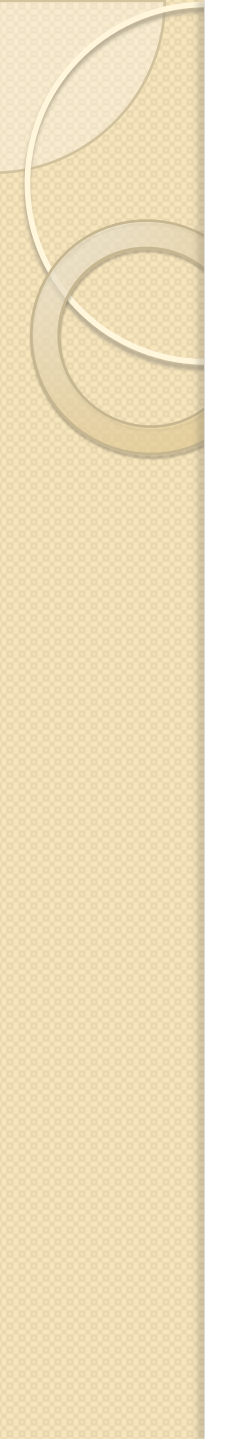

## Esercitazione (4)

- Cerchiamo la riga corrispondente alla seconda soglia (161333)
- Inseriamo la label "Price\_high" in corrispondenza

| 1108 | 108 $\checkmark$ $\mathcal{F}_{\mathbf{x}} \Sigma =  Price_high $ |       |    |   |     |     |     |       |            |  |  |
|------|-------------------------------------------------------------------|-------|----|---|-----|-----|-----|-------|------------|--|--|
|      | Α                                                                 | В     | С  | D | E   | F   | G   | Н     | I          |  |  |
| 106  | 158.000                                                           | 2.563 | 14 | 2 | No  | Yes | No  | 1.189 |            |  |  |
| 107  | 159.900                                                           | 2.440 | 19 | 5 | Yes | Yes | No  | 1.265 |            |  |  |
| 108  | 169.500                                                           | 2.931 | 28 | 3 | Yes | No  | Yes | 1.142 | Price high |  |  |
| 109  | 180.000                                                           | 2.774 | 2  | 4 | Yes | No  | No  | 1.765 |            |  |  |
| 110  | 184.400                                                           | 2.250 | 40 | 6 | No  | Yes | No  | 915   |            |  |  |

• Partendo dalla prima cella in alto, estendiamo il contenuto della cella (l'angolo in basso a destra della cella) verso il basso, fino a trovare la prima label in corrispondeza del cambio di classe

|   | 12:173 |         | 💌 🕂 🗡 🛛 | =  | Price_low |     |    |     |       |              |
|---|--------|---------|---------|----|-----------|-----|----|-----|-------|--------------|
| ſ |        | Α       | В       | С  | D         | E   | F  | G   | Н     | I            |
|   | 70     | 102.000 | 1.478   | 53 | 3         | Yes | No | Yes | 626   | Price low    |
|   | 71     | 103.000 | 1.540   | 6  | 2         | No  | No | Yes | 826   | Price low    |
|   | 72     | 104.500 | 1.630   | 6  | 4         | No  | No | No  | 750   | Price low    |
|   | 73     | 104.900 | 1.900   | 34 | 3         | Yes | No | No  | 690   | Price low    |
|   | 74     | 105.000 | 1.620   | 6  | 4         | No  | No | No  | 800   |              |
|   | 75     | 105.000 | 1.920   | 8  | 4         | No  | No | No  | 944   |              |
|   | 76     | 105.000 | 1.680   | 13 | 4         | Yes | No | No  | 875   |              |
|   | 77     | 107.000 | 1.464   | 22 | 2         | No  | No | No  | 376   |              |
|   | 78     | 108.000 | 2.200   | 26 | 4         | Yes | No | No  | 1.076 | Price_medium |
|   |        | 110 000 | 1 057   |    |           | 2.7 |    |     | 0.05  |              |

# Esercitazione (5)

- Ripetiamo l'estensione del contenuto anche per gli altri due intervalli
- Per l'ultimo intervallo arriviamo fino all'ultima riga

|     | Α       | В     | С  | D   | E   | F   | G   | Н     | I            |
|-----|---------|-------|----|-----|-----|-----|-----|-------|--------------|
| 100 | 135.000 | 2.253 | 23 | 4   | Yes | Yes | No  | 939   | Price_medium |
| 101 | 137.500 | 1.837 | 4  | 5   | Yes | No  | No  | 1.191 | Price_medium |
| 102 | 144.900 | 1.710 | 1  | 3   | Yes | Yes | No  | 1.010 | Price_medium |
| 103 | 145.000 | 2.150 | 10 | 4   | Yes | No  | No  | 1.050 | Price_medium |
| 104 | 155.300 | 2.200 | 28 | 4   | Yes | No  | No  | 1.035 | l I          |
| 105 | 156.000 | 1.920 | 1  | 5   | Yes | Yes | No  | 1.161 |              |
| 106 | 158.000 | 2.563 | 14 | 2   | No  | Yes | No  | 1.189 |              |
| 107 | 159.900 | 2.440 | 19 | 5   | Yes | Yes | No  | 1.265 |              |
| 108 | 169.500 | 2.931 | 28 | 3   | Yes | No  | Yes | 1.142 | Price high   |
| 109 | 180.000 | 2.774 | 2  | 4   | Yes | No  | No  | 1.765 |              |
| 440 | 404 400 | 0.050 | 40 | · · |     | 14  | B.1 | 045   |              |

| 1108: | 1114    | 🔹 🏂 🗵 🗉 | =  F | Price_high |     |     |    |       |            |   |
|-------|---------|---------|------|------------|-----|-----|----|-------|------------|---|
|       | Α       | В       | С    | D          | E   | F   | G  | Н     | I          |   |
| 112   | 199.900 | 2.580   | 4    | 4          | Yes | Yes | No | 1.732 | Price high |   |
| 113   | 205.000 | 2.650   | 13   | 7          | Yes | Yes | No | 1.639 | Price high |   |
| 114   | 208.000 | 2.600   | 10   | 4          | Yes | Yes | No | 1.088 | Price high |   |
| 115   | 210.000 | 2.116   | 25   | 3          | No  | Yes | No | 1.209 |            | ſ |
| 116   | 215.000 | 2.921   | 3    | 6          | Yes | Yes | No | 1.635 |            | [ |
| 117   | 215.000 | 2.848   | 4    | 6          | Yes | Yes | No | 1.487 |            |   |
| 118   | 215.000 | 2.664   | 6    | 5          | Yes | Yes | No | 1.193 |            |   |
| 119   |         |         |      |            |     |     |    |       |            |   |
| 120   |         |         |      |            |     |     |    |       |            |   |